يساعدك هذا الدليل على التقدم في توثيق الكفالة في اثنى عشر خطوة رئيسية

دليل المستخدم توثيق الكفالة لبنك التنمية الاجتماعية

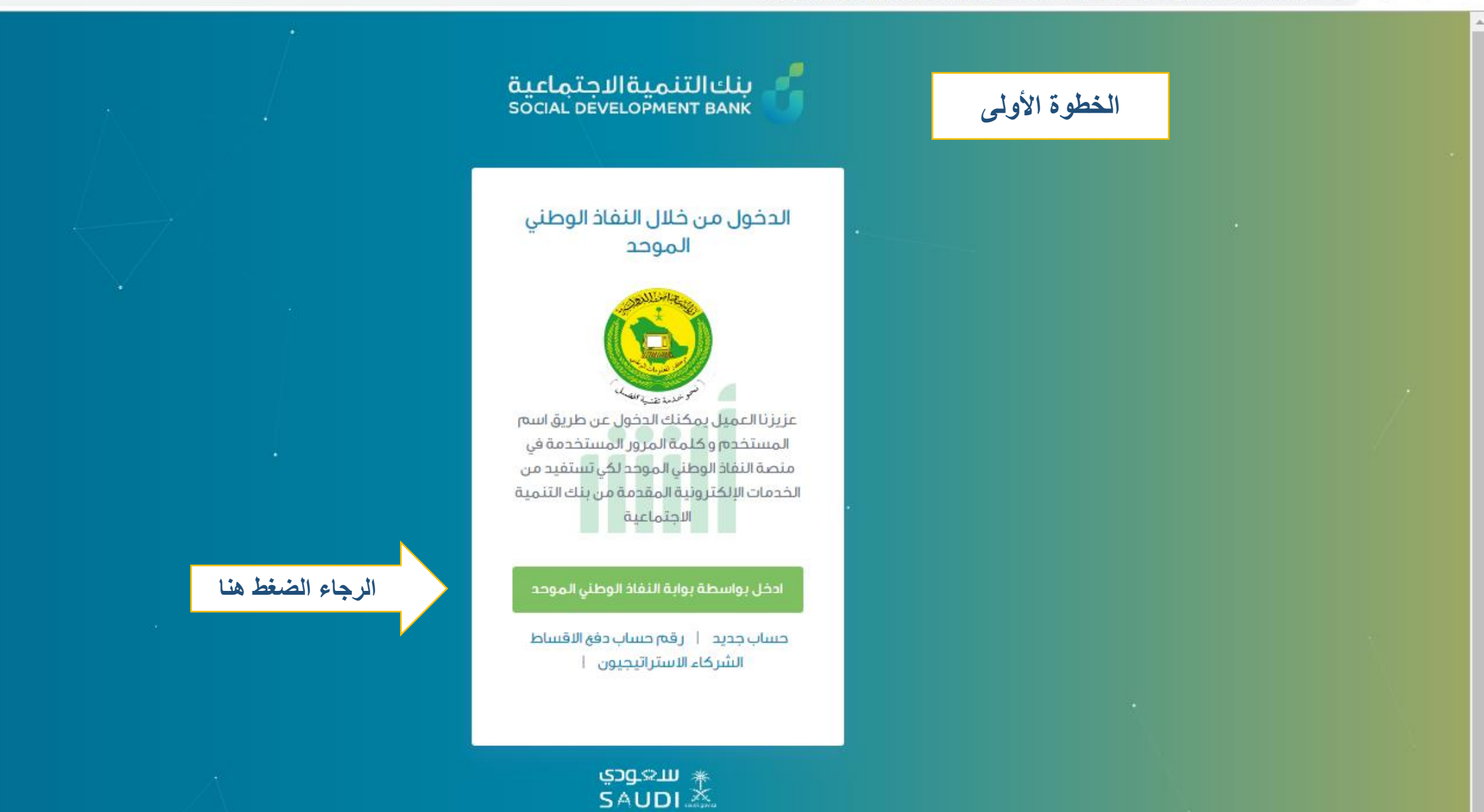

☆

Θ

:

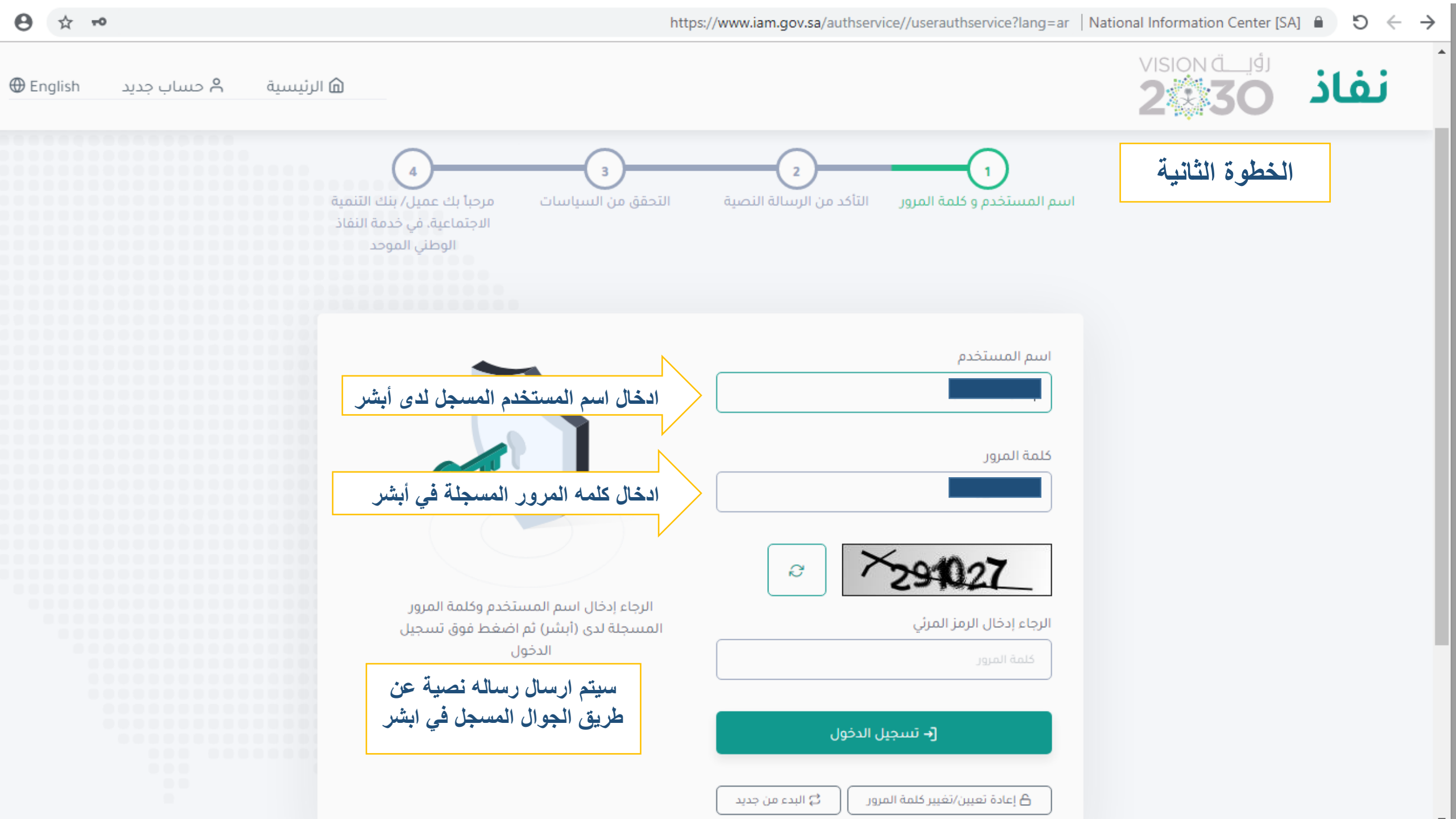

|                                            | الخطوة الثالثة                |  |
|--------------------------------------------|-------------------------------|--|
|                                            | < Q<br>IAM.GOV.SA >           |  |
|                                            | Text Message<br>Today 9:34 AM |  |
| حفظ رقم التأكيد المستلم عبر الرسائل النصية | الرقم السري المؤقت :          |  |
|                                            |                               |  |
|                                            |                               |  |
|                                            |                               |  |
|                                            |                               |  |
|                                            |                               |  |
|                                            |                               |  |
|                                            |                               |  |

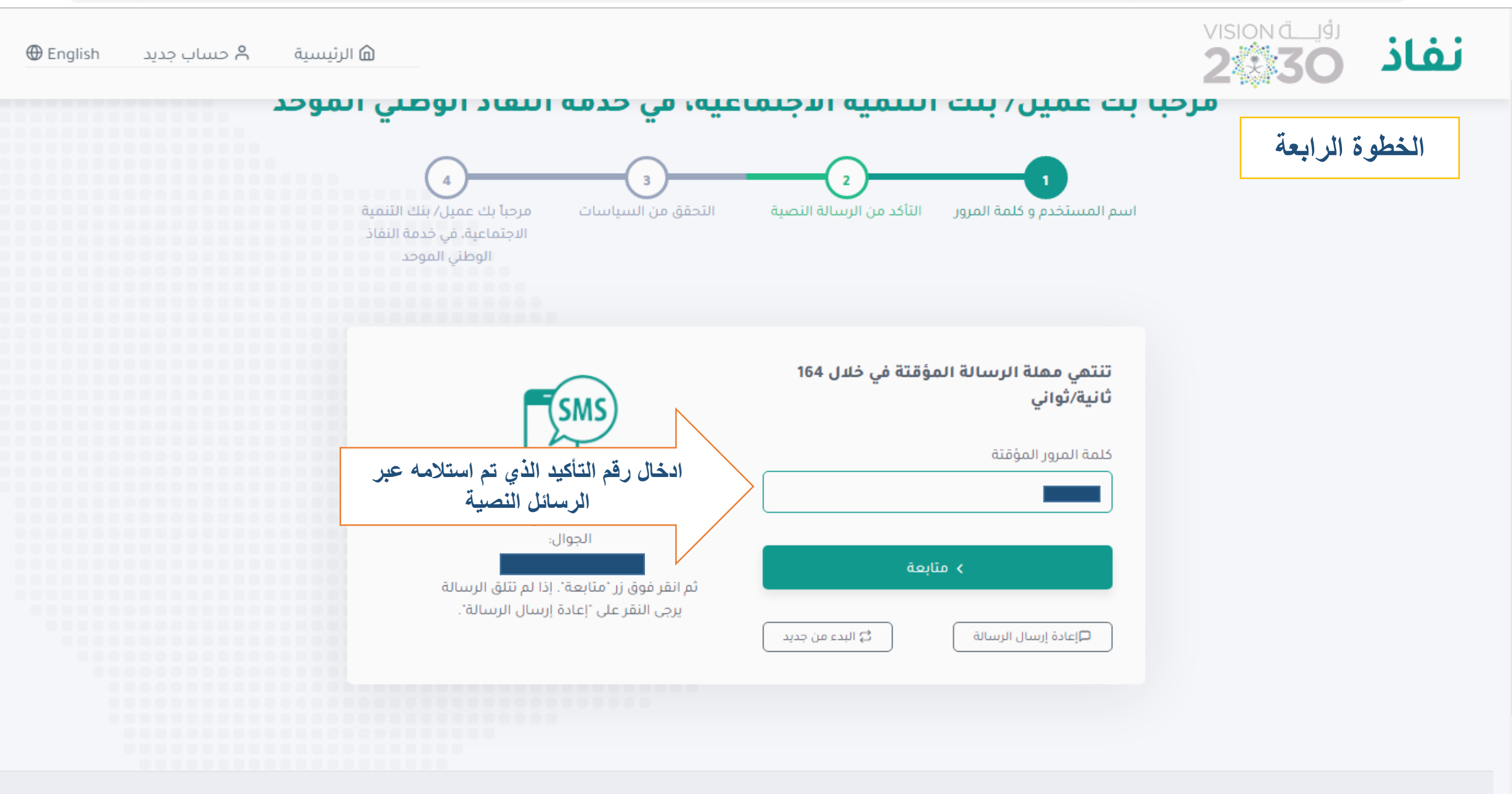

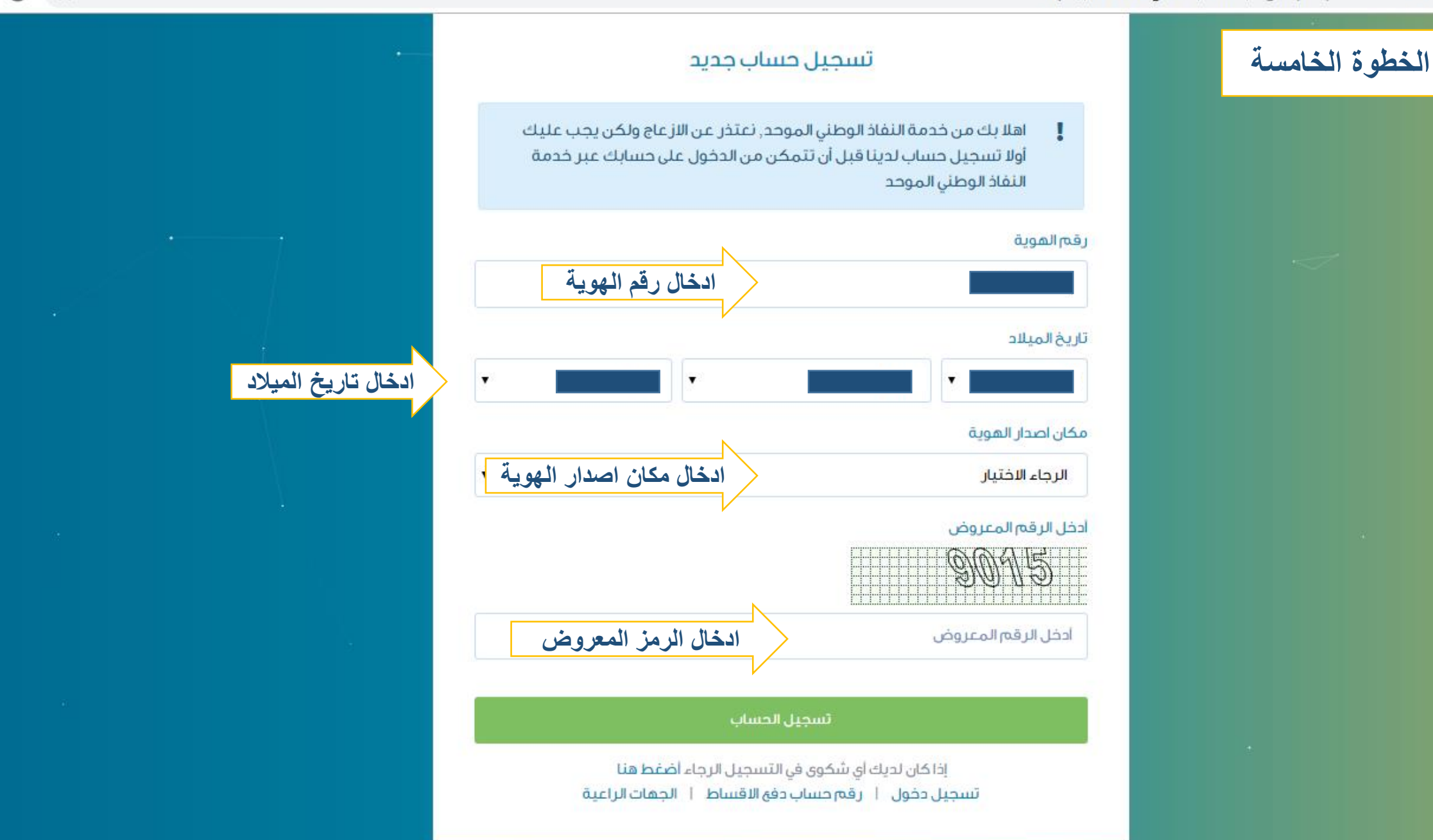

٭ س⇔ودي

| يساب جديد                                                                                                    | الخطوة السادسة                    |  |
|----------------------------------------------------------------------------------------------------|-----------------------------------|--|
|                                                                                                    | البيانات الأساسية :               |  |
| اسم الاب                                                                                                    | الاسم الأول<br>المسم              |  |
| اسم العائلة تسجيل جميع البيانات المطلوبة                                                                                                    | اسم الجد                          |  |
| تاريخ انتهاء الهوية                                                                                                    | رقم الهوية                        |  |
|                                                                                                    | مكان اصدار الهوية                 |  |
| تاريخ الميلاد                                                                                                    | مكان الميلاد                      |  |
| ۲ ۲ <p< th=""><th>مكان الميلاد<br/>الجنس</th><th></th></p<> | مكان الميلاد<br>الجنس             |  |
| ادخل رقم الجوال                                                                                                    | ⊚ فکر ● انثی                      |  |
| جميع الاجراءات النظامية تجاهى في حال ثبوت عدم صحتها .                                                                                                    | وضع علامه صح على الاقرار<br>إقرار |  |

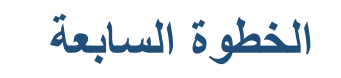

|                                            | √3<br>SDB >                   |
|--------------------------------------------|-------------------------------|
|                                            | Text Message<br>Today 9:40 AM |
| حفظ رقم التأكيد المستلم عبر الرسائل النصية | رمز التفعيل <u>50539</u>      |
|                                            |                               |
|                                            |                               |
|                                            |                               |
|                                            |                               |
|                                            |                               |
|                                            |                               |
|                                            |                               |
|                                            | Text Message                  |

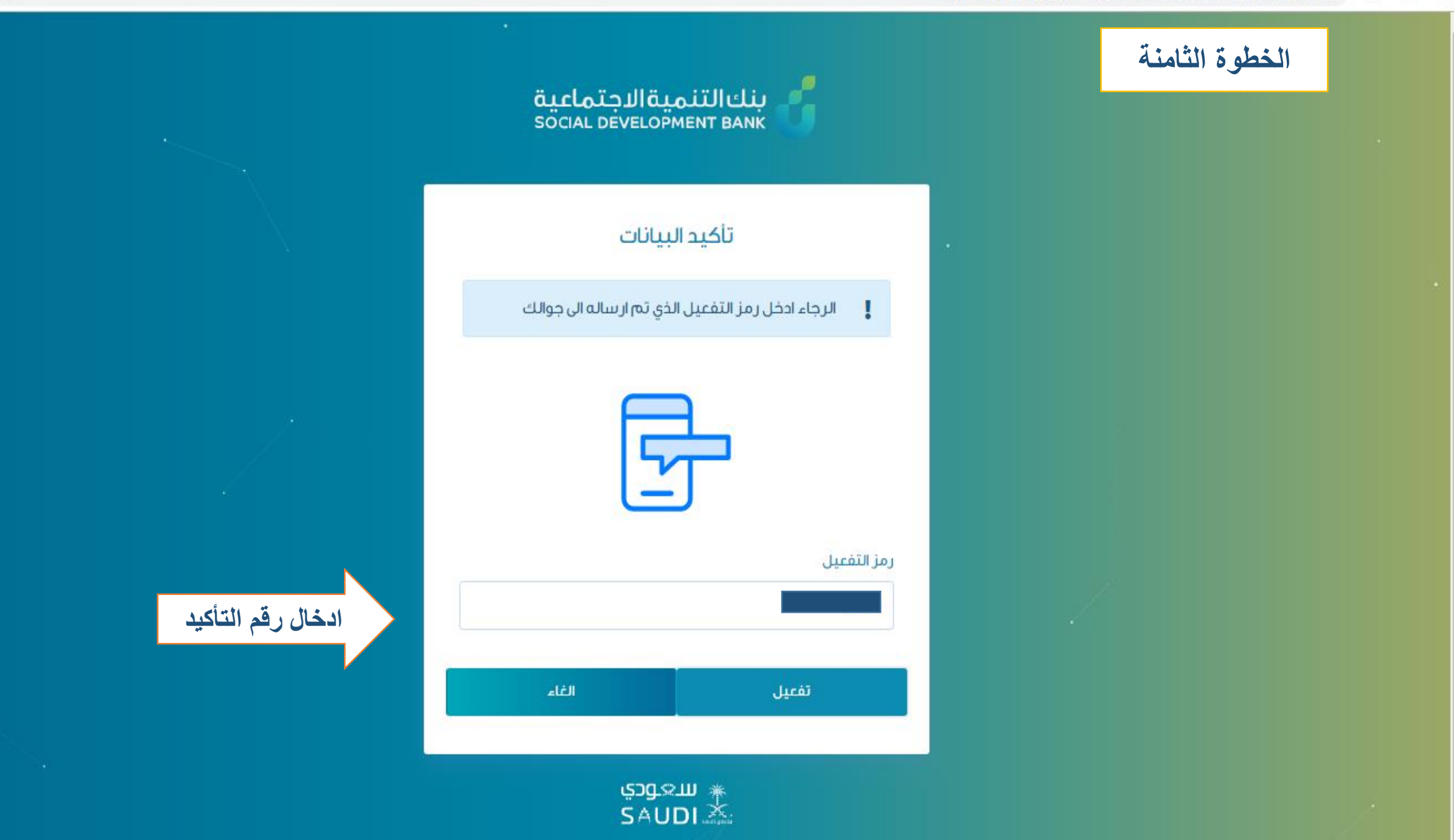

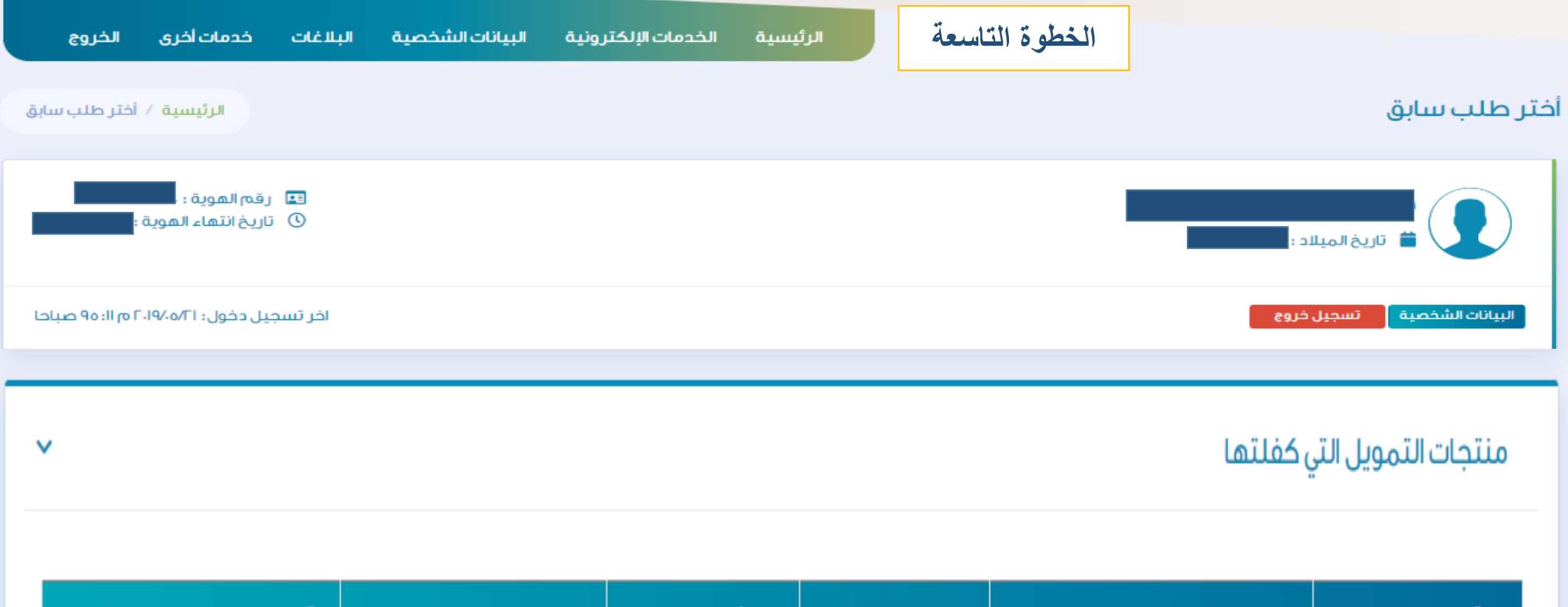

| قرار الكفالة |                                | تاريغ الطلب | نوع التمويل | اسم الطالب | رقم الطلب  |
|--------------|--------------------------------|-------------|-------------|------------|------------|
| موافقة/ر فض  | ل قبول طلب الكفالة او<br>الرفض | اله./.١٤٤   | قرض أسرة    |            | ٥٦،١٦٢٧٩،٤ |
|              |                                | ا التالي    | السابق      |            |            |

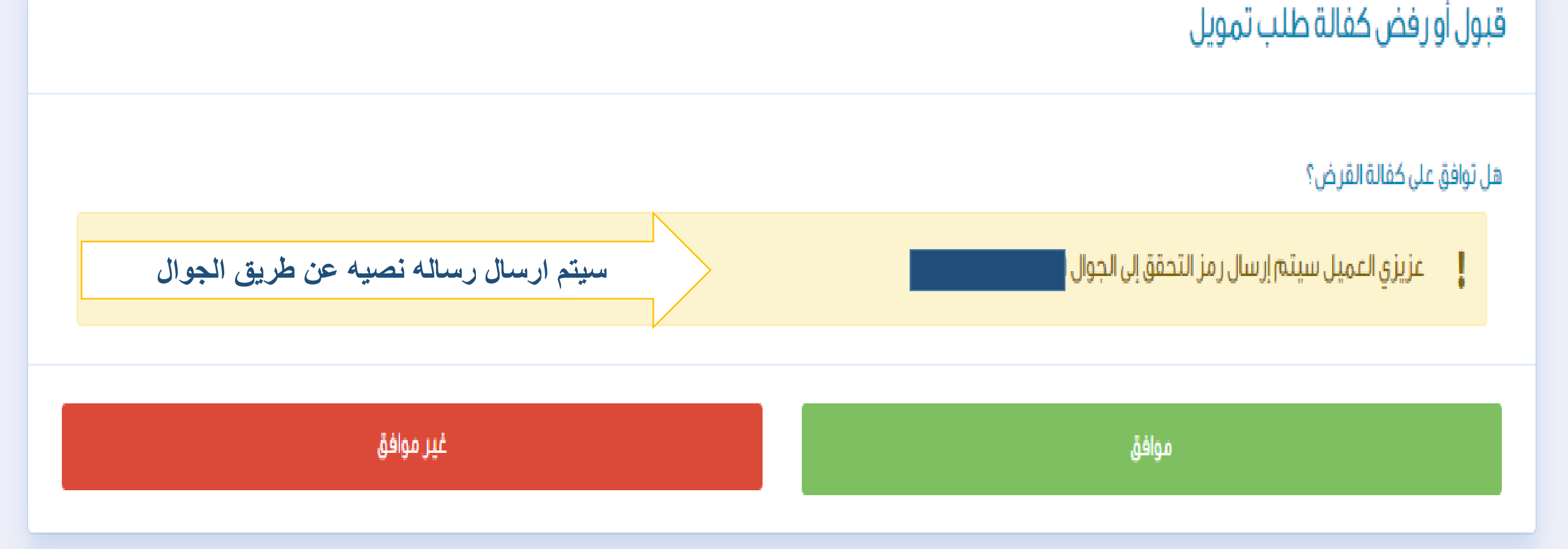

الرئيسية / قبول أو رفض كفالة طلب تمويل

قبول أورفض كفالة طلب تمويل

الخطوة العاشرة

## الخطوة الحادية عشر

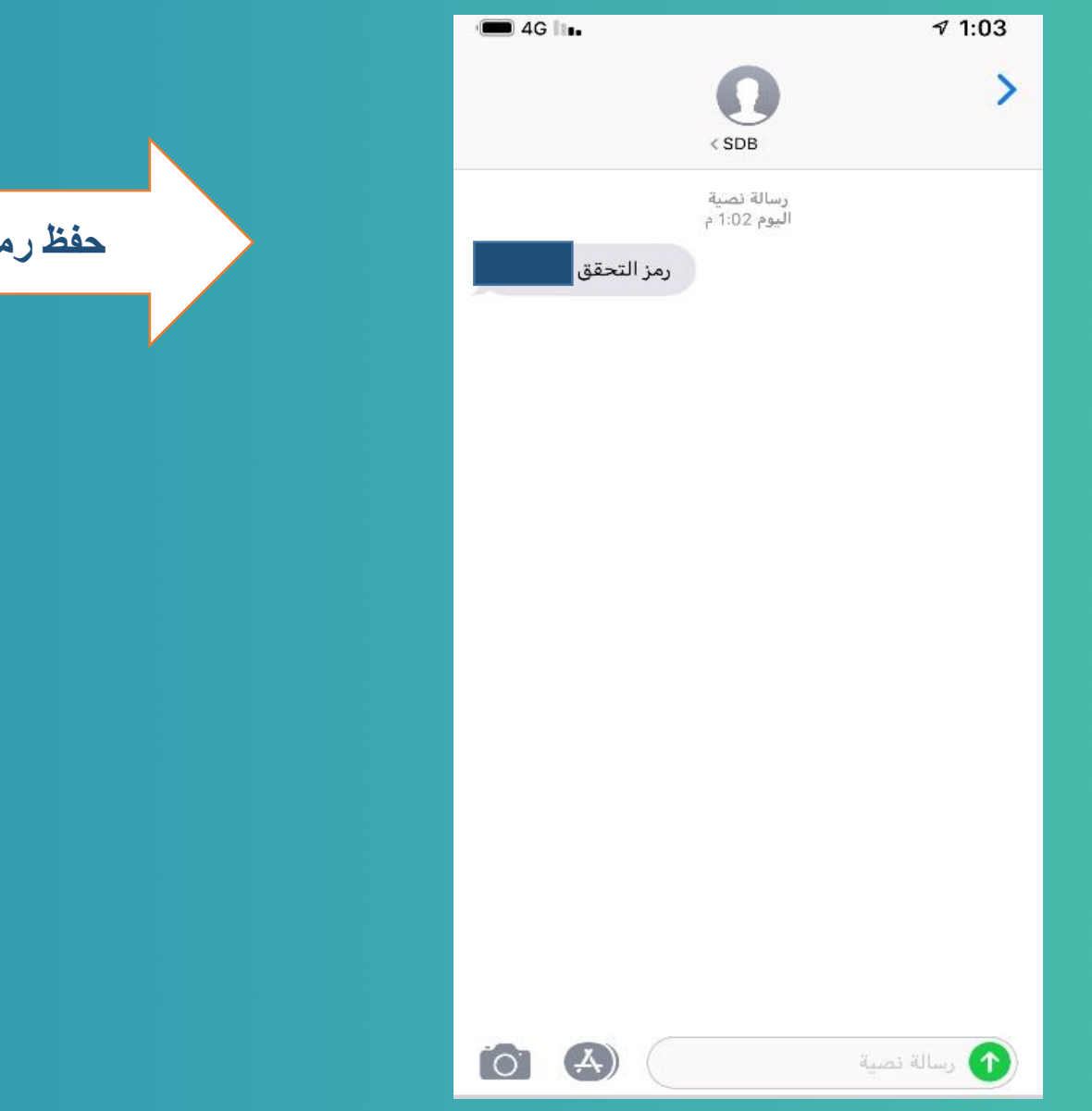

حفظ رمز التحقق عبر الرسائل النصية

قبول أورفض كفالة طلب تمويل

الخطوة الثانية عشر

الرئيسية / قبول أو رفض كفالة طلب تمويل

قبول أورفض كفالة طلب تمويل عزيزى العميل تم إرسال رمز التحقق إلى الجوال ٥٢XXXX٧٤٩٩، ļ ادخال رمز التحقق المرسل عبر الرسالة النصية ثم الضغط على الايقونة الغاء تحقق

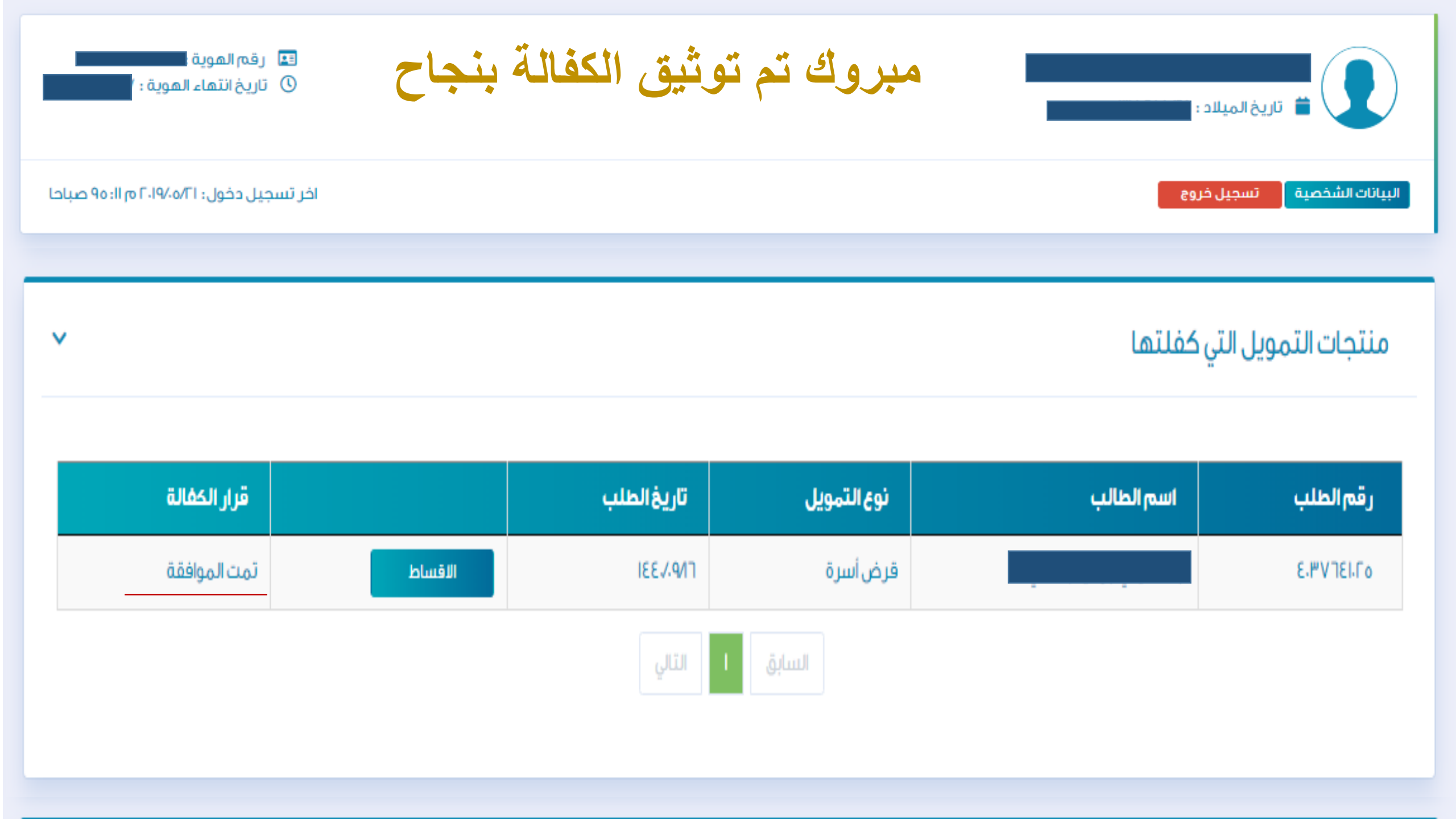